## Instructions for Enabling TLS 1.1 and 1.2 in Internet Explorer versions 9 and 10.

- On the Internet Explorer **Tools menu**, click **Internet Options**.
- In the Internet Options dialog box, click the **Advanced** tab.
- In the Security category towards the bottom, check "Use TLS 1.1" and "Use TLS 1.2"
- Click **OK**.
- Exit and restart Internet Explorer.